# 功能表圖

### 功能表清單

多種可用的功能表,讓您能夠輕易的變更印表機設定。此圖顯示每個功能表下可用的項目。

#### Supplies (耗材)

**Replace Supply**(更換耗材) Cyan Cartridge (靛青色碳粉匣) Magenta Cartridge(洋紅色碳粉 匣) Yellow Cartridge (鮮黃色碳粉匣) Black Cartridge (黑色碳粉匣) Cyan Photoconductor ( 靛青色感 光鼓) Magenta Photoconductor(洋紅色 Paper Loading(載入的紙張 感光鼓) Yellow Photoconductor (鮮黃色感 Custom Types (自訂類型) 光鼓) Black Photoconductor (黑色感光 設定) 鼓) Waste Toner Box(廢棄碳粉盒) **Fuser**(加熱組件) Transfer Module (轉印套件模組)

### Paper Menu(紙張功能表) Reports (報告) **Default Source**(預設來源) Paper Size/Type (紙張尺 寸/類型) Configure MP (配置多用途 送紙器) Substitute Size (替代尺寸) Paper Texture (紙張材質) Paper Weight (紙張重量) 類型) Universal Setup (通用尺寸

表設定頁) Device Statistics (裝置統 計記錄) Network Setup Page (網路 能表) 設定頁) Network <x> Setup Page (網路 <x> 設定頁) Wireless Setup Page (# 線設定頁)1 Profiles List(設定檔清單) Netware Setup Page (Netware 設定頁) **Print Fonts**(列印字型) Print Directory (列印目錄) Asset Report (資產報告)

#### Settings (設定)

Menu Settings Page (功能 General Settings (一般設 定) Setup Menu(設定功能表) Finishing Menu (輸出處理功 Quality Menu(品質功能表) Utilities Menu (公用程式功 能表) XPS Menu (XPS 功能表) PDF Menu (PDF 功能表) PostScript Menu

> (PostScript 功能表) PCL Emul Menu (PCL 模擬

模式功能表) HTML Menu (HTML 功能

表)

Image Menu(影像功能表) PictBridge Menu

(PictBridge 功能表) Flash Drive Menu(快閃儲存 碟功能表)

#### **Security**(安全性)

Miscellaneous Security Setting (其他 Active NIC (作用中 NIC) 安全設定) Confidential Print(機密列印) **Disk Wiping**(磁碟清理) Security Audit Log(安全稽核日誌) Set Date/Time(設定日期/時間)

#### Network/Ports (網路/連接埠)

Standard Network (標準網路)<sup>2</sup> Standard USB (標準 USB) Parallel <x> (平行 <x>) Serial <x>(序列 <x>) SMTP Setup (SMTP 設定)

#### Help(說明)

**Print All**(列印全部) Color Quality (色彩品質) Print Quality (列印品質) **Printing Guide**(列印指南) Media Guide (材質指南) Print Defects (列印品質檢測) Menu Map (功能表圖) Information Guide (資訊指南) Connection Guide (連線指南) Moving Guide (移動指南) Supplies Guide(耗材指南)

1只出現在無線機種上。

<sup>2</sup> 依據不同的印表機設定,這個功能表項目會顯示為 Standard Network (標準網路)、Wireless Network (無線網路)或 Network <x>(網路 <x>)。

## 瞭解印表機控制面板

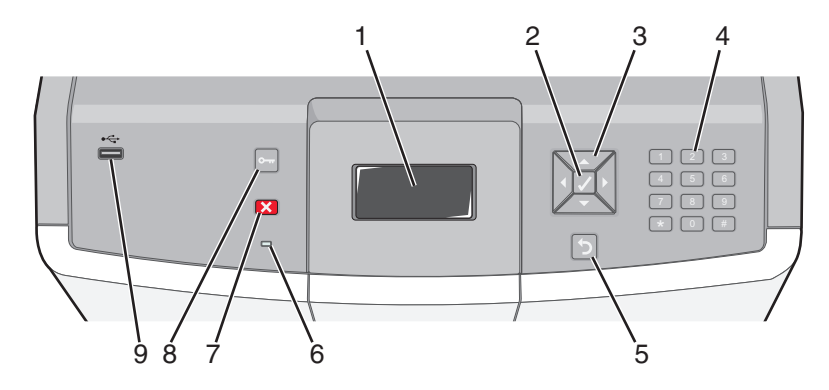

| 控制面板項目 |            |                                                                                                    | 說明                                                                                                    |
|--------|------------|----------------------------------------------------------------------------------------------------|----------------------------------------------------------------------------------------------------|
| 1      | 顯示幕        |                                                                                                    | 顯示幕可顯示訊息和圖片來表示印表機的狀態。                                                                                                    |
| 2      | Select(選取) |                                                                                                    | 按下 ☑,即可起始功能表項目上的動作。                                                                                                    |
| 3      | 導覽按鈕       |                                                                                                    | 按上移鍵或下移鍵按鈕,可捲動功能表清單。<br>按左移鍵或右移鍵按鈕,可捲至其他畫面的値或文字。                                                                                                    |
| 4      | 數字鍵台       | 1 #.         2 ABC         3 DF           4 0H         5 JK         6 WHO           7 FBIS         8 TW         9 WKXZ           ←         0 GSS         # 1A | 由數字 0 - 9、字母 A 到 Z、一個 ↑ A,以及一個倒退按鈕所組成<br>請注意:↑ A 鍵的功能如同 Caps Lock。                                                                                        |
| 5      | Back(上一步)  | 5                                                                                                    | 讓顯示幕返回前一個畫面                                                                                                    |
| 6      | 指示燈        |                                                                                                    | 顯示印表機狀態: <ul> <li>熄滅一電源關閉,或印表機處於 Eco Mode(經濟省電模式)。</li> <li>閉爍中的綠色一印表機正在暖機、處理資料或列印。</li> <li>固定不閃爍的綠色一印表機電源開啓,但閒置中。</li> <li>固定不閃爍的紅色一需要操作員介入。</li> </ul> |
| 7      | Stop(停止)   |                                                                                                    | 停止所有的印表機活動<br>顯示幕上出現 Stopped (已停止)後,畫面上會提供選項清單。                                                                                                    |

| 控制面板項目 |                |   | 說明                                                                   |
|--------|----------------|---|----------------------------------------------------------------------|
| 8      | Menu(功能表)      | F | 開啓功能表索引<br><b>請注意:</b> 只有在印表機處於 <b>Ready</b> (備妥)狀態時,才可以使用這些功能<br>表。 |
| 9      | USB Direct 連接埠 |   | 插入 USB 快閃儲存碟,將資料傳送至印表機。<br>插入數位相機的 USB 電纜,以 PictBridge 相容數位相機列印相片。   |